## Vejledning til kommunikationsveje

### **Overblik**

Dette er en vejledning til de tre kommunikationsveje som findes i HR Sag. Afhængig af afsender og modtager bruges forskellige funktionaliteter, som er afgørende for hvem der modtager en notifikation. Formålet med vejledningen er at give et nemt overblik samt step-by-step guide til, hvordan de forskellige kommunikationsveje fungerer. Nedenfor ses et hurtigt overblik over de tre kommunikationsveje.

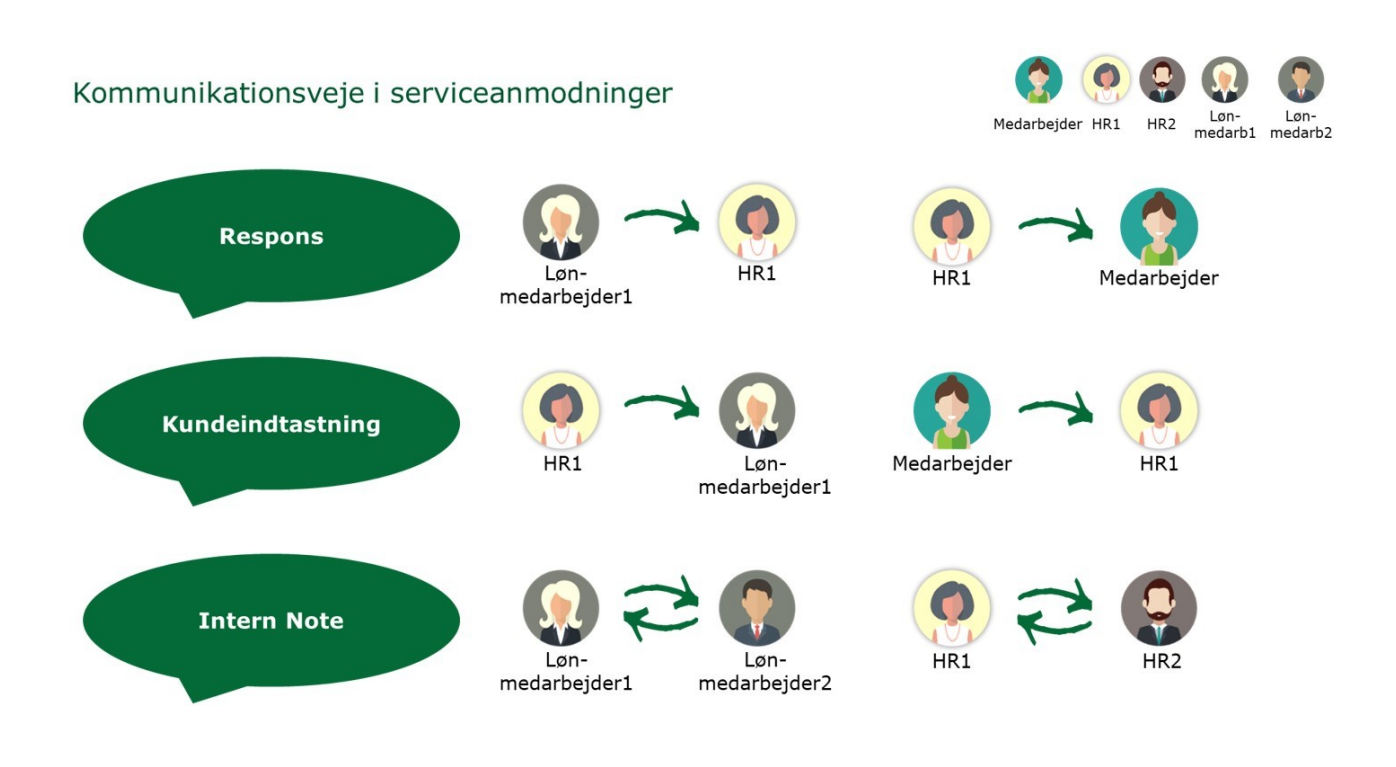

### Respons

Respons bruges af lønmedarbejdere for kommunikation til HR eller fra HR til medarbejder. Det kan eksempelvis være, hvis HR har opklarende spørgsmål til medarbejderen for at kunne besvare dem fyldestgørende.

1. Klik på HR Sag og vælg HR-serviceanmodninger

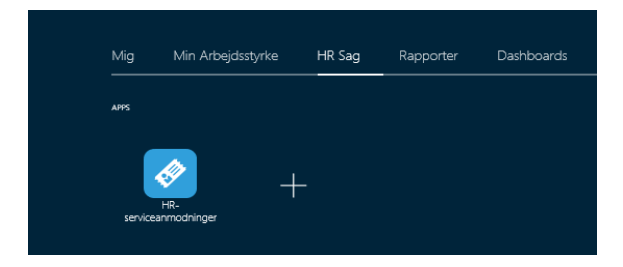

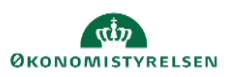

Vejledning til Statens HR Emne: HR-proæsser – Vejledning til kommunikationsveje ID: M28

- 2. Filtrer evt. på Liste
- 3. Klik på ønsket serviceanmodning

| rtouiger service                                | anmodning:SR0000063198: Sum                                                       | mary                                                |     |     |                                     |                             | Handlinger •                    | Gem Gem og tul                                                 | Annul                                     |
|-------------------------------------------------|-----------------------------------------------------------------------------------|-----------------------------------------------------|-----|-----|-------------------------------------|-----------------------------|---------------------------------|----------------------------------------------------------------|-------------------------------------------|
| Opsummering                                     | * Titel                                                                           | Nyansættelse Christine Callesen                     |     |     | Proces Nave                         | Ansættelse<br>1234562891234 | Les<br>Tildel til mig           | Ctrl+All+V<br>Ctrl+All+M                                       |                                           |
| Meddelelser     Interaktionshisto               | Primært kontaktnavn<br>Primær kontakts e-mail                                     | Randail Boggs                                       |     | • • | Løngruppenr.<br>Ikrafttrædelsesdato | 123<br>01-05-2020           | Vis tastaturgenv<br>Kopier      | eje Ctrl+Alt+H<br>Ctrl+Alt+C                                   |                                           |
| Kontakler                                       | Status<br>Category                                                                | Ny<br>SI S-SAM – Kun for HB-administratorov         |     |     | Løngodkendelse anmodet af           |                             | Videresend<br>Intern note       | Ctrl+Alt+F<br>Ctrl+Alt+N                                       |                                           |
| Team                                            | Ke                                                                                | SAM LØN                                             |     | •   | Fremtidig langeneration             |                             | Respons<br>Hent link            | Ctrl+Alt+R<br>Ctrl+Alt+G                                       | ~                                         |
|                                                 |                                                                                   |                                                     |     |     |                                     |                             |                                 |                                                                |                                           |
| Automotiv                                       | Tildelt til<br>Berørt part                                                        | Hanne Klausen                                       |     | •   | Vedhæftninger                       | ingen -‡-                   | Ker katildeling                 | Ch1+A2+Q                                                       |                                           |
| Linkede anlikter                                | Tildett Bi<br>Berert part                                                         | Hanne Klausen<br>deleiser                           |     | -   | Vedhæffninger                       | ingen 🕂                     | Ker katildeling<br>Handlinger V | Ctrl+All+Q<br>Gem Gem og luk                                   | Annul                                     |
| Addition                                        | Tidett so<br>Bereit part                                                          | Hanne Klausen<br>Ideleiser<br>Kunde <b>v System</b> | • 0 | -   | Vedhættninger                       | ingen 🕂                     | Ker katildeling<br>Handlinger 🔻 | Cht+Alt+Q<br>Gem <u>G</u> em og huk                            | Annull                                    |
| Addebier     Addebier     Addebier     Addebier | Tablet to<br>Decert part<br>eanmodning: SR0000063170 : Mec<br>Ingen data at vine. | Hanne Klausen<br>Idelefser<br>• Kunde v System      | • 0 | -   | Vedhættninger                       | ingen 🕂                     | Ker katideling<br>Handlinger 🔻  | Ch1+All+Q<br>Gem Gem og luk<br>Infern note<br>Kundeinstastning | Annull<br>Opret<br>Ch1+All+N<br>Ch1+All+K |

To metoder for at tilgå repons-funktionen er vist på ovenstående billede. Nedenfor beskrives nr. 1:

4. Inde på serviceanmodninger, klikkes på Handlinger og vælg Respons

| ≡ | STATENS                    | HR                                                                                        |                                                       |                                                                             |                                           | ធ                      | p        | HK . |
|---|----------------------------|-------------------------------------------------------------------------------------------|-------------------------------------------------------|-----------------------------------------------------------------------------|-------------------------------------------|------------------------|----------|------|
| н | R-serviceanmodninger 5     | 8000063170 ×                                                                              |                                                       |                                                                             |                                           |                        |          |      |
| _ | Serviceanmodning - Detal   | jer                                                                                       |                                                       |                                                                             |                                           |                        |          |      |
|   | Primært ko<br>Primær konta | Titlel Nyansattleise Hanne Mortensen<br>ntaktnavm Randall Boggs<br>Ats e-mail :           | Kategorinavn<br>Rapporteret den<br>Sidst opdateret af | SLS-SAM – Kun for HR-administratorer<br>13-04-2020 4:41 PM<br>Hanne Klausen | er Sidet opdateret den 13-04-2020 4.46 PM |                        |          |      |
|   | Rediger service            | eanmodning:SR0000063170: Meddelelser                                                      | Kanal er altid forudfyldt                             |                                                                             | Handlinger 🔻                              | Gem og luk             | Annulle  |      |
|   | Opsummering                | Opret: Respons                                                                            | med email.                                            |                                                                             | 3. Tryk send. Gem s                       | om kladde Sen <u>d</u> | Annuller |      |
|   | C Interaktionshisto        | Kanal E-mail V HRHD Email V                                                               | 1. Vælg "HRHD".                                       |                                                                             |                                           |                        | •        |      |
|   | Kontakter                  | Skriftiype • Skr                                                                          |                                                       |                                                                             |                                           |                        |          |      |
|   | IMI Team                   | <b>5</b> <≥   <u>Ψ</u> - <del>x</del>   B I <u>Π</u> x, x' <del>xx</del>   <b>x</b>   ≡ ≡ | ≅ ≡   Ξ  Ξ  Ξ   @ ₩   <b>B</b>   Indsa                | æt viden                                                                    |                                           |                        |          |      |
|   | Aktiviteter                |                                                                                           |                                                       |                                                                             |                                           |                        |          |      |
|   | ⇒] Linkede artikler        |                                                                                           |                                                       |                                                                             |                                           |                        |          |      |
|   | Revisionshistorik          |                                                                                           |                                                       |                                                                             |                                           |                        |          |      |

- 5. Ud for kanal E-mail klik på dropdown og vælge HRHD Email
- 6. Skriv meddelelse
- 7. Klik Send
- 8. Klik Gem og Luk

# Kundeindtastning

Kundeindtastning bruges af HR for kommunikation til lønmedarbejder eller fra medarbejder til HR. Det kan eksempelvis være, hvis en lønmedarbejder finder fejl under lønbehandlingen og henvender sig til HR for rettelse. Her skal HR give besked om, at ændringen er foretaget gennem kundeindtastning.

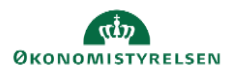

1. Klik på HR Sag og vælg HR-serviceanmodninger

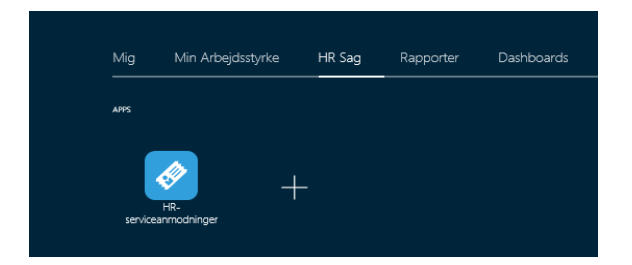

- 2. Filtrer evt. på Liste
- 3. Klik på ønsket serviceanmodning

| ≡ STAT         | ENS HR          |                                      |
|----------------|-----------------|--------------------------------------|
| HR-serviceanmo | dninger         |                                      |
| HR-servi       | ceanmodninger   |                                      |
| Field D. (     | 0               |                                      |
| Find Referen   | icenr.          | Liste Alle abne serviceanmodninger V |
| Vis 🔻          |                 |                                      |
| Status         | * Referencenr.  | Titel                                |
| Ny             | SR0000063171    | Nyansættelse Hanne Mortensen         |
| Afventer ku    | SR0000063170    | Nyansættelse Hanne Mortensen         |
| Igangværend    | de SR0000063169 | Nyansættelse Christine Callesen      |
| Ny             | SR0000063167    | 123456                               |

- 4. Klik på Meddelelser
- 5. Klik på Opret og vælg Kundeindtastning

| = STATEN             | S HR                                                                                     |                                                                                                    |                                        | ŝ                           | P 0                    |
|----------------------|------------------------------------------------------------------------------------------|----------------------------------------------------------------------------------------------------|----------------------------------------|-----------------------------|------------------------|
| HR serviceanmodninge | \$40000063179 ×                                                                          |                                                                                                    |                                        |                             |                        |
| Serviceanmodning     | Ontaijer                                                                                 |                                                                                                    |                                        |                             |                        |
|                      | Titul Nyaraathin kuwa Munesen<br>Primar kantakiwa Rundal Inggo<br>Primar kantakis e nali | Rubgerines 525-544 - Kar for Hit administrative<br>Repensivel Res 15-64203 441 Mit<br>Sidot optistent af Henre Klausen | Sidst opdateret den 13-04-2020 4:53 PM |                             |                        |
| Rediger set          | viceanmodning:SR0000063170: Meddelelser                                                  |                                                                                                    | Handlinger 💌                           | Gem gem og lu               | k Annuller             |
| Cpsummerin           | E E E E E E E E E E E E E E E E E E E                                                    |                                                                                                    |                                        | Intern note                 | Opret *<br>ColleAlbeN  |
| C Interactional      | Reiner Klausen ) Kontol Tuge     Fej fundet. Tyek verligste basislen                     |                                                                                                    | 2 Timer 52 Minuter Solen (13-04-30     | Kundeindtastning<br>Respons | CatuAlluK<br>CatuAlluR |
| Contakter            |                                                                                          |                                                                                                    |                                        | Vderesend                   | Cal-Ab-F               |
| +) Linkede artik     |                                                                                          |                                                                                                    |                                        |                             |                        |

- 6. Klik på dropdown ved Kanal og vælg E-mail
- 7. Klik på ønsket serviceanmodning

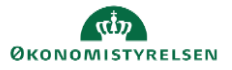

|                                                                                                    | Rediger servic                                                                                                    | eanmodning:SR0000063170: Meddelelser                                                 |                                                                                                    |                |                        |
|----------------------------------------------------------------------------------------------------|----------------------------------------------------------------------------------------------------|--------------------------------------------------------------------------------------|----------------------------------------------------------------------------------------------------|----------------|------------------------|
| F STATENS HR                                                                                                    | Cpsummering                                                                                                    | Opret: Kundeindtactning<br>Kanal                                                     |                                                                                                    |                | ( <mark>19</mark> ) (1 |
| Nanvisamobilige SB000053175 ×<br>Baninaanosobilige Collabor                                                                                                    | C Interaktionahisto                                                                                                    | Sar<br>5 Chat<br>6 Chat<br>0 Generarise sammen<br>B x <sup>1</sup> x, as   ✔   □ □ □ |                                                                                                    |                |                        |
| Tad Nyinaathila Rene Muhman<br>Primar kendatan Rundi Rugo<br>Primar kendata - anal<br>Rediger serviceanmodning SR0000063170: Meddelelser                                                                                                    | ing team<br>ing team<br>ing t | E-mail<br>Ingan<br>1980<br>Video<br>Taladon                                          | Bind opdativent dies 1104-2020 4.53 PM                                                                           | Gem Gem og luk | Annuller               |
| Uppet         Kundendasting           @ Modelane         No           @ Modelane         No           @ Modelane         No           @ Modelane         No           @ Modelane         No           @ Modelane         No           @ Modelane         No           @ Modelane         No           @ Modelane         No           @ Modelane         No           @ Modelane         No           @ Modelane         No | 5en                                                                                                    |                                                                                      | 4                                                                                                    | Stà op         | anuller                |
| Autohari     Fréjon er refer, taak verligt en ny repool                                                                                                    |                                                                                                    | NB: I HR Sag fremgå<br>kan ikke benyttes til<br>fællespostkasserne.                  | år SAM-medarbejders individuelle mailadresser. Disse<br>øvrige spørgsmål. Øvrige spørgsmål skal altid sendes til |                | ľ                      |
| Vedhaffninger Ingen dj- Eller Valg fa seriosannodnig                                                                                                    | Kanakterer: 45                                                                                                    | 4                                                                                    |                                                                                                    |                |                        |
| w 🖩 🔒 Inden 🔹 Kande 🔹 System 🔹 🗘                                                                                                    |                                                                                                    |                                                                                      |                                                                                                    |                |                        |
| Hanne Kausen ) (Anndal Bagg)     Fei) fundet. Tjek venligste basislen                                                                                                    |                                                                                                    |                                                                                      | 2 Timer 52 Minuther Siden (13-04-2                                                                               | 020 4:52 PM)   |                        |

8. Ny dropdown vises ud for kanalen E-mail. Vælg HRHD Email.

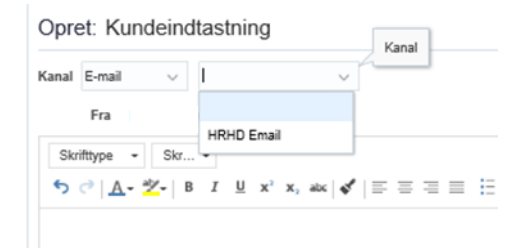

- 9. Skriv meddelelse
- 10. Klik Slå op
- 11. Klik Gem og Luk

#### Intern note

Intern note kan bruges af lønmedarbejdere eller HR-medarbejdere til opmærksomhedspunkter og intern kommunikation mellem behandlerne af serviæanmodningen. For en HR-medarbejder, kan det være brugbart hvis man videresender/overdrager en serviæanmodning til en kollega. Den interne note sender ikke en notifikation ud, men kan ses af alle de medarbejdere, der har adgang til serviæanmodningen dvs. også HR-medarbejderen eller medarbejderen, som oprettede den.

- 1. Klik på HR Sag og vælg HR-serviceanmodninger
- 2. Klik på ønsket serviceanmodning

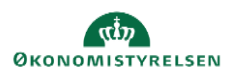

Vejledning til Statens HR Emne: HR-proæsser – Vejledning til kommunikationsveje ID: M28

| 1<br>Rediger service                                                                                                    | aanmodning-SP0000063108 - Sur                                                                                                    | uman/                                                                                                    | To metoder til at tilgå i<br>bruges til kommunikati<br>medarbeid | ntern note, som<br>on mellem SAM-<br>ere |                                                                                                    |                                                                                                   | Handlinger T                                                                                                    | Germ Germ og hrit                                                                                                    | Annuller |
|----------------------------------------------------------------------------------------------------|----------------------------------------------------------------------------------------------------|----------------------------------------------------------------------------------------------------|------------------------------------------------------------------|------------------------------------------|----------------------------------------------------------------------------------------------------|---------------------------------------------------------------------------------------------------|----------------------------------------------------------------------------------------------------|----------------------------------------------------------------------------------------------------|----------|
| Construction Construction Cons | Ther<br>Primer kontaktions<br>Primer kontaktions<br>Skrins<br>Category<br>Ka<br>Tädet tii<br>Bioret gort                                                                                                    | Nyansathetse Christine Callesen<br>Randall Boggs<br>Ny<br>SLS-SAM - Kun for HR-administra<br>SAM LON<br>Hanne Klausen | tore .                                                           |                                          | Proces Navn<br>Lener,<br>Lengrupper,<br>Brafttradelsesdato<br>Langodkendelse anmodet af<br>Langodkendelse status<br>Fremtidig langeneration<br>Vedhæftninger | Antadielse<br>1234667891234<br>123<br>01-05-2020<br>Ingen -j-                                     | Les<br>Tidel 12 mig<br>Vis lastatupenve<br>Kopier<br>Videresend<br>Intern note<br>Respons<br>Hent link<br>Ker kabideling | Ctit+All+V<br>Ctit+All+V<br>Ctit+All+K<br>Ctit+All+C<br>Ctit+All+C<br>Ctit+All+F<br>Ctit+All+F<br>Ctit+All+R<br>Ctit+All+R<br>Ctit+All+R | ~        |
| 2                                                                                                    | Celefor on servicesmoding<br>Persentations - State<br>Persentations - State<br>Rege servicesmoding-State<br>Common<br>Common<br>Co | e Onorre Cat.<br>19<br>ans a<br>0000063169: Meddeleh<br>were v                                                        | 192<br>G • Industri • D                                          | ,                                        | Handlinger *                                                                                                    | Cem Gen sy bit Amount<br>Open<br>Methods Calculated<br>Response Calculated<br>Webseled Calculated |                                                                                                    |                                                                                                    |          |

To metoder for at tilgå repons-funktionen er vist på ovenstående billede. Nedenfor beskrives nr. 1:

- 3. Inde på serviceanmodninger under fanen opsummering, klikkes på Handlinger og vælg Intern Note
- 4. Skriv note

| Rediger servicea    | nmodning:SR0000063169 : Meddelelser                   | Handlinger 🔻 | Gem | <u>S</u> em og luk | Annuller |
|---------------------|-------------------------------------------------------|--------------|-----|--------------------|----------|
| Opsummering         | Opret: Intern note                                    |              | Г   | Slå op             | Annuller |
| Meddeleiser         |                                                       |              | L   |                    |          |
| C Interaktionshisto | Sinthype • Siz. •                                     |              |     |                    |          |
| Kontakter           | יס רו אַייע אָר אָ אָא אָר אָר אָאָ אָר אָר אָר אָר   |              |     |                    |          |
| [0] Team            |                                                       |              |     |                    |          |
| the second          |                                                       |              |     |                    |          |
| AKUVIICIEF          | j j                                                   |              |     |                    |          |
| ⇒ Linkede artikler  |                                                       |              |     |                    |          |
| Revisionshistorik   |                                                       |              |     |                    |          |
|                     | Karakters 30 /                                        |              |     |                    |          |
|                     | Vedhættninger Ingen 🛊 Eller Vælg fra serviceanmodning |              |     |                    |          |

- 5. Klik Slå op
- 6. Klik Gem og Luk

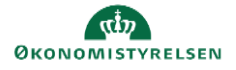